## How to Update the TKL and/or Dlevel listed in PEAEMPL (Banner)

**Basic Instructions:** 

• First, ensure that your NTRROUT (in Banner) is set-up correctly

| ser ID:           | FNTLP4 | Terra Lea Preslan   |         |                     |
|-------------------|--------|---------------------|---------|---------------------|
| pproval Category: | EMPORG | Employee Org Update |         |                     |
| 200 10            |        | 12 (2)              |         | 2) 25. 2019/02/1951 |
| evel Code         |        | Level               | User ID | Required Action     |
|                   |        |                     |         |                     |

- UAOnline  $\rightarrow$  Employee Services  $\rightarrow$  Electronic Personnel Action Forms  $\rightarrow$  New EPAF
- **Query Date: MM/DD/YYYY**... Look at the Last Paid Date in NBAJOBS, use the next day for transitions that you wish to make effective as soon as possible.
  - Please note: Transitions only apply the Monday following Payroll "Key Week." That is to say, they apply once every two weeks when Banner has finished the last pay cycle.
- Approval Category: Select UAF Update Employee Org Information, EMPORG

Unfortunately the EmpOrg (PJP) Paperless Job Process does not have constraints which help to error check or validate the information that you insert into UAOnline... And to add to the dilemma, different terminology is used. All this creates the potential for incorrect data to be inserted into PEAEMPL. But it's absolutely critical that we keep this data as clean as possible.

This print screen  $\downarrow$  demonstrates the type of data that should be inserted into each of the three **New Value** fields when processing this particular EPAF.

| Update Employee Orga        | anization               |              |   |                |                 |
|-----------------------------|-------------------------|--------------|---|----------------|-----------------|
| Item                        | Current Value           | New Value    |   | D-Levelie      | 'DSPS'          |
| Home COAS: (Not Enterable   | ) B                     | в            |   |                | 0010            |
| Home Organization:          | D5PS, Human Resource    | is Q         |   |                |                 |
| Distribution Orgn:          | T330, Personnel Service | es Q         | ▲ |                | 'T220'          |
| District Code:              | 09, Fairbanks           | Not Selected | • |                | 1330            |
| Routing Queue               |                         |              |   | Dist-Div. i.e. | '09'            |
| Approval Level              | User                    | Name         |   |                | Required Action |
| 98 - (APPLY) HR Application | Q, FN                   | IJMB24       |   | Jevone M Baca  | Apply           |
| And the second second       | - 0                     |              |   |                | 11 1 m 1 1 1 1  |

This chart  $\downarrow$  will help to correlate the different terminology used between UAOnline and PEAEMPL, and what their contents should be.

| UAOnline (EMPORG) | PEAEMPL              | Value                                                                  | Make sure you                                                |
|-------------------|----------------------|------------------------------------------------------------------------|--------------------------------------------------------------|
| Home Organization | Home Department      | D-Level                                                                | key an upper-case D                                          |
| Distribution Orgn | Check Distribution   | Time Keeping Location<br>(TKL)                                         | key an upper-case T                                          |
| District Code     | District or Division | Geographic location<br>code of the employee's<br>primary work location | Examples:<br>09 Fairbanks<br>03 Anchorage<br>15 Juneau, etc. |